# Zioyou OpenAPI Sync Class

- SSO 연동 API -

#### 문서정보(Document Information)

- 문서생성
  - 작성자 : 지오유 기업부설 연구소 신달수소장
  - 작성일자 : 2012년 11월 23일
  - 문서번호 : ZioYou-SSO-Link-20121123001
- 문서최종개정이력
  - 최종개정자 : 지오유 기업부설 연구소 박정욱과장
  - 최종개정일 : 2014년 08월 09일
  - 최종문서번호 : ZioYou-SSO-Link-20140809001

## 목차

- 기본연동 규격
- 정책 및 규정
- SSO(Single Sign On) 연동 API
- Sample

# 기본연동 규격

#### 연동포트

보안 및 범용성의 이유로 80포트만을 사용하여 연동 가능합니다. 그 외의 다른 포트는 사용할 수 없습니다.

#### • 전송방법

클라이언트는 http request(별도제공 StoredProcedure)및 http를 통해 호출합니다.

- 호출자는 Http Sync통신을 통해 결과값을 확인할 수 있습니다.
  - 성공 : String "success"
  - 실패 : String "failed:실패사유"
- 호출자의 서버 페이지는 사전 등록되어야 합니다.
  - 본 OpenAPI는 "HTTP\_REFFERER" 를 체크합니다.
  - 그러므로, 호출하는 서버 페이지의 URL은 반드시, 사전 등록되어져 있어야 합니다.
  - 지정한, 페이지에서의 호출만 받아들입니다.
- 정확한 연동결과를 위해 외부시스템과 그룹웨어간의 "코드매칭" 작업을 합니다.
  - 이종 시스템간 연동이기 때문에 그룹웨어에 사용자의 부주의로 인한 중복코드 입력
    시 원하지 않은 데이터의 훼손이 일어날 수 있음을 주의하시기 바랍니다.
  - 부주의로 인한 사용자 데이터의 훼손은 지오유에서 일체 책임을 지지 않습니다.

### 정책 및 규정

지오유 그룹웨어 외부연동 API 사용에 대한 정책 및 규정입니다.

#### • 외부연동의 이용목적

- 외부연동 API의 개발목적은 이종 시스템간의 업무를 자동적/능동적으로 Sync 하는 것으로 타시스템과 그룹웨어와의 SSO(Single Sign On) 연동에 있습니다.
- 외부연동 API는 지오유의 유료상품이며 계약하지 않고 API를 이용하여 어플리케이 션을 개발할 경우 민/형사상의 책임을 물을 수 있습니다.
   ※ 외부연동의 견적 및 문의는 고객센터 070-7094-6400번으로 연락주시기 바랍니다.
- 외부연동의 사용방법
  - SSO(Single Sign On) API는 외부시스템의 사용자계정 정보를 받아 그룹웨어에서 별도로 로그인 하지 않더라도 자동 로그인 처리를 하게 해주며, 특정한 업무화면으 로 직접 이동하게 하는 방식입니다.
  - SSO로 유입되는 정보가 없는 경우 상황에 따라 아무동작없이 끝나거나, 빈페이지를 표시하게 됩니다.
    - 에러코드는 Sync통신으로 에러의 내용이 반환됩니다.
  - 단. 외부시스템과 SSO연동을 사용하기에 앞서 그룹웨어와 외부시스템간에 사용자 계정 정보를 정확히 유입시켜야 합니다.
     관리자 및 외부연동 시스템코드의 무분별한 유입으로 인한 데이터의 훼손은 지오유 에서 일체 책임을 지지 않습니다.

#### • 외부연동 시 사용자데이터 보호 대책

지오유에서는 사용자의 데이터를 취급함에 있어 변조 또는 훼손되지 않도록 안전성 확 보를 위하여 다음과 같은 기술적/관리적 대책을 강구하고 있습니다.

• 도메인 확인

그룹웨어에 등록된 도메인이 없을 경우(=계약정보) 무조건 에러코드를 리턴합니다.

접속지(호출) 클라이언트의 IP 등록
 원격지(호출)서버의 IP를 관리자가 등록 지정, IP와 도메인이 미리 등록되지 않을경
 우 에러코드를 리턴 할 수 있습니다.

# SSO(Single Sign On) 연동 API

#### 1. SSO(Single Sign On)의 정의

본, OpenAPI가 인식하는 SSO의 개념은, 타시스템에서 지오유 그룹웨어로 재 로그인 없 이 접속하기 위한 작업입니다. 여기서, 타시스템이란 ERP시스템 또는 외부 시스템을 말합 니다. 이미 로그인한 주체이기도 합니다. OpenAPI에서 정의되는 값들을 그룹웨어로 넘겨 줄 때, 그룹웨어 로그인 계정과 일치하는 값을 넘겨 주어야 합니다. (단, 그룹웨어내 ERP 연동 ID를 미리 지정해 놨다면 그 값을 넘겨주어도 자동으로 인식처리 합니다.) SSO가 성 공적으로 이루어지고 나서, 특정한 그룹웨어 페이지로 직접이동 시키기 위한 "업무구분 값"도 추가로 전달 받을 수 있습니다. 해당 값이 있을 경우, 직접 미리 정의된 페이지로 바로 이동합니다.

#### 2. Link URL

http://{Zioyou 그룹웨어 고객사 도메인}/Security

#### 3. 파라미터

#### • "sequ"

| 순번 | 파라메터  | 자리수          | 설명             |
|----|-------|--------------|----------------|
| 1  | 사용자ID | 문자열 50자리 이내  | 그룹웨어 사용자 ID    |
| 2  | 도메인명  | 문자열 100자리 이내 | 그룹웨어 계약 도메인명   |
| 3  | 비밀번호  | 문자열 50자리 이내  | 그룹웨어 비밀번호      |
| 4  | 업무구분값 | 문자열 30자리 이내  | 이동하고자 하는 업무코드값 |

• 구성 : "{사용자아이디}&{도메인명}&{비밀번호}&flowdocwrite"

- 사용자아이디와 비밀번호는 Zioyou 그룹웨어 로그인 시 사용되는 사용자아이 디와 비밀번호입니다. (시스템 보안 정책으로 인해 사용자아이디와 비밀번호는 반드시 유효한 값을 넘겨주셔야 합니다.)
- "flowdocwrite"부분은 연계되는 Target 페이지별로 설정값이 다르며, SSO연계 작업 시 Zioyou에 확인 요청하셔야 합니다.
- 4가지 정보를 엔퍼센트("&")로 연결문자를 만드셔야 합니다.

- 구성된 최종 데이터는 AES 암호화 처리하여 전달해주셔야 합니다.
- "업무구분값" 정의

| 순번 | 업무구분 코드값     | 설명                                 |
|----|--------------|------------------------------------|
| 1  | root         | SSO 성공 후, 그룹웨어 메인화면으로 이동합니다.       |
| 2  | schedule     | SSO 성공 후, 일정관리 메인화면으로 이동합니다.       |
| 3  | email        | SSO 성공 후, 전자메일 메인화면으로 이동합니다.       |
| 4  | flow         | SSO 성공 후, 전자결재 메인화면으로 이동합니다.       |
| 5  | p2p          | SSO 성공 후, 개인간업무협조 메인화면으로 이동합니다.    |
| 6  | slipnote     | SSO 성공 후, 쪽지관리 메인화면으로 이동합니다.       |
| 7  | push         | SSO 성공 후, Push 화면으로 이동합니다.         |
| 8  | sendmail     | SSO 성공 후, 새편지 작성화면으로 이동합니다.        |
| 9  | sendsms      | SSO 성공 후, 문자보내기 화면으로 이동합니다.        |
| 10 | familyware   | SSO 성공 후, Familyware 메인화면으로 이동합니다. |
| 11 | personview   | SSO 성공 후, 명함 View 화면으로 이동합니다.      |
| 12 | bbsdocview   | SSO 성공 후, 게시물 View 화면으로 이동합니다.     |
| 13 | flowdocwrite | SSO 성공 후, 전자결재 작성화면으로 이동합니다.       |

- "altdata" : 추가로 넘겨줄 데이터를 표현해주세요.
  - 구성 : "{폼번호}]{key1,key2,key3,...}"
  - "폼번호"는 SSO연계 작업 시 Zioyou에 확인 요청하셔야 합니다.
  - "Key1,Key2,Key3,..." 부분은 그룹웨어에 보낼 키 정보를 넘겨주시면 되며, 다수 의 key를 넘겨야 할 경우에는 공백없이 쉼표(",")로 연결하여 구성하시면 됩니 다.

넘겨진 정보는 argErpKeys변수에 담아서 넘겨집니다.

• altdata는 암호화가 필요없습니다.

4. Method : POST 방식 (GET방식으로는 받지 않습니다.)

### Sample

지오유 그룹웨어 SSO Link 샘플입니다.

var sequ = "hongkildong&rainbowyouth.or.kr&userpwd&flowdocwrite";

sequ = AESEncrypt(sequ);

위 2줄은, 사용하시는 개발언어 맞추어 알아서 하시면 됩니다.(단, "sequ" 파라메터 값은 AES 암호화 처리만 하셔서 넘겨주시면 됩니다.)

<form method="post" action=<u>http://ekp.rainbowyouth.or.kr/security</u> tartget="\_new">

<input type="hidden" name="sequ" value="<%=sequ%>">

<input type="hidden" name="altdata" value="formno|key1,key2,key3">

</form>